**Práctica 1:** Crear una red con 6 computadores y un switch configurando los dispositivos como se indica en la tabla.

| Dirección de Gateway<br>de todas las PC | 192.168.1.254     |
|-----------------------------------------|-------------------|
|                                         | PC1 192.168.1.101 |
| Direcciones IP para<br>cada pc          | PC2 192.168.1.102 |
|                                         | PC3 192.168.1.103 |
|                                         | PC4 192.168.1.104 |
|                                         | PC5 192.168.1.105 |
|                                         | PC6 192.168.1.105 |

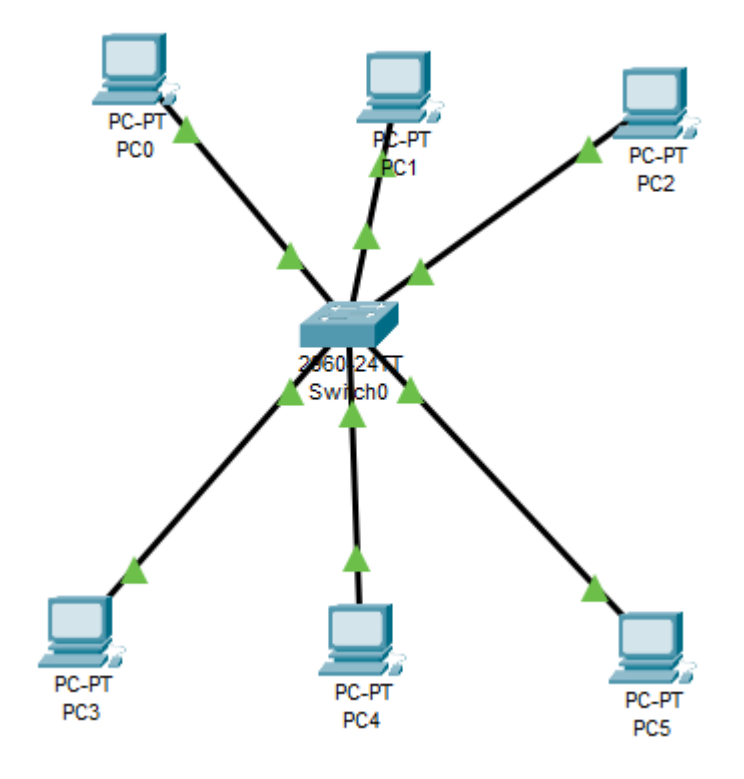

# Práctica 2: Red con servidor Web y DNS

En este ejercicio se simula la siguiente topología de red utilizando Packet Tracer 5.2 de Cisco.

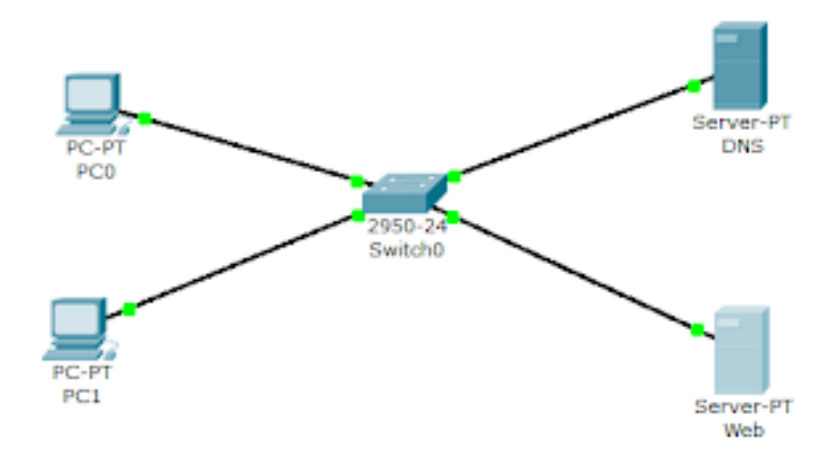

- La red es la 172.16.1.0/24
- El switch es 2960 y los dos servidores son de Server -PT

Las características de los objetos en la red son:

- PC0
  - IP 172.16.1.3
  - Mascara 255.255.255.0
- PC1
  - IP 172.16.1.4
  - Mascara 255.255.255.0
- Web
  - IP 172.16.1.1
  - Mascara 255.255.255.0
- DNS
  - IP 172.16.1.100
  - Mascara 255.255.255.0

EJERCICIO1. Elaborar un red local a través del simulador de cisco Packet Tracerque tenga 6 hosts, y cada uno de ellos con ip fijas.

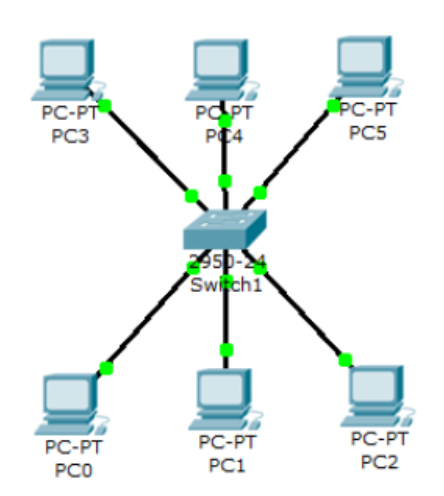

**Práctica 3.** Elaborar tres redes locales cada una debe contener un switch y segméntelas a través de su IP.

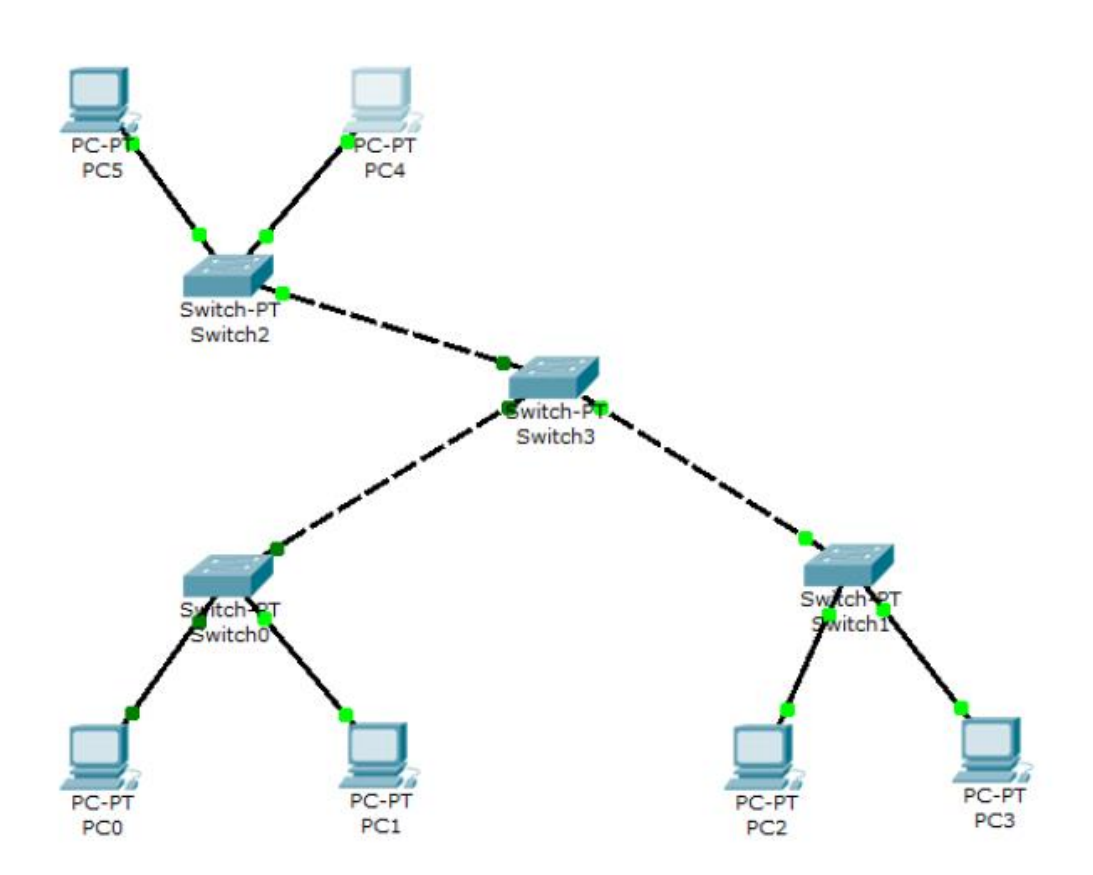

**Práctica 4:** Crear una red con 4 computadoras, dos switch y dos router y configurarlos como se indica.

PC1 192.168.1.1

GATEWAY 192.168.1.254

PC2 192.168.1.2

GATEWAY 192.168.1.254

PC3 172.16.0.1

GATEWAY 172.16.1.254

PC4 172.16.0.2

GATEWAY 172.16.1.254

A) Entrar a la línea de comandos del router 1 y configurar lo siguiente:

Router>enable

Router#configure terminal

Router(config)# interface fastethernet 0/0

Router(config-if)#ip add 192.168.1.254 255.255.255.0

Router(config-if)#no shutdown

Router(config-if)#exit

Router(config)#exit

Router#

B) Entrar a la línea de comandos del router 2 y configurar lo siguiente:

Router>enable

Router#configure terminal

Router(config)#interface fastethernet 0/0

Router(config-if)#ip add 172.16.1.254 255.255.0.0

Router(config-if)#no shutdown

Router(config-if)#exit

Router(config)#exit

Router#

C) Entrar a la línea de comandos del router 1 y configurar la red fasethernet 0/1:

Router>enable

Router#configure terminal

Router(config)#interface fastethernet 0/1

Router(config-if)#ip add 10.0.0.1 255.0.0.0

Router(config-if)#no shutdown

Router(config-if)#exit

Router(config)#exit

D) Entrar a la línea de comandos del router 2 y configurar la red fastethernet 0/1:

Router>enable

Router#configure terminal

Router(config)#interface fastethernet 0/1

Router(config-if)#ip add 10.0.0.2 255.0.0.0

Router(config-if)#no shutdown

Router(config-if)#exit

Router(config)#exit

Router#

Router#

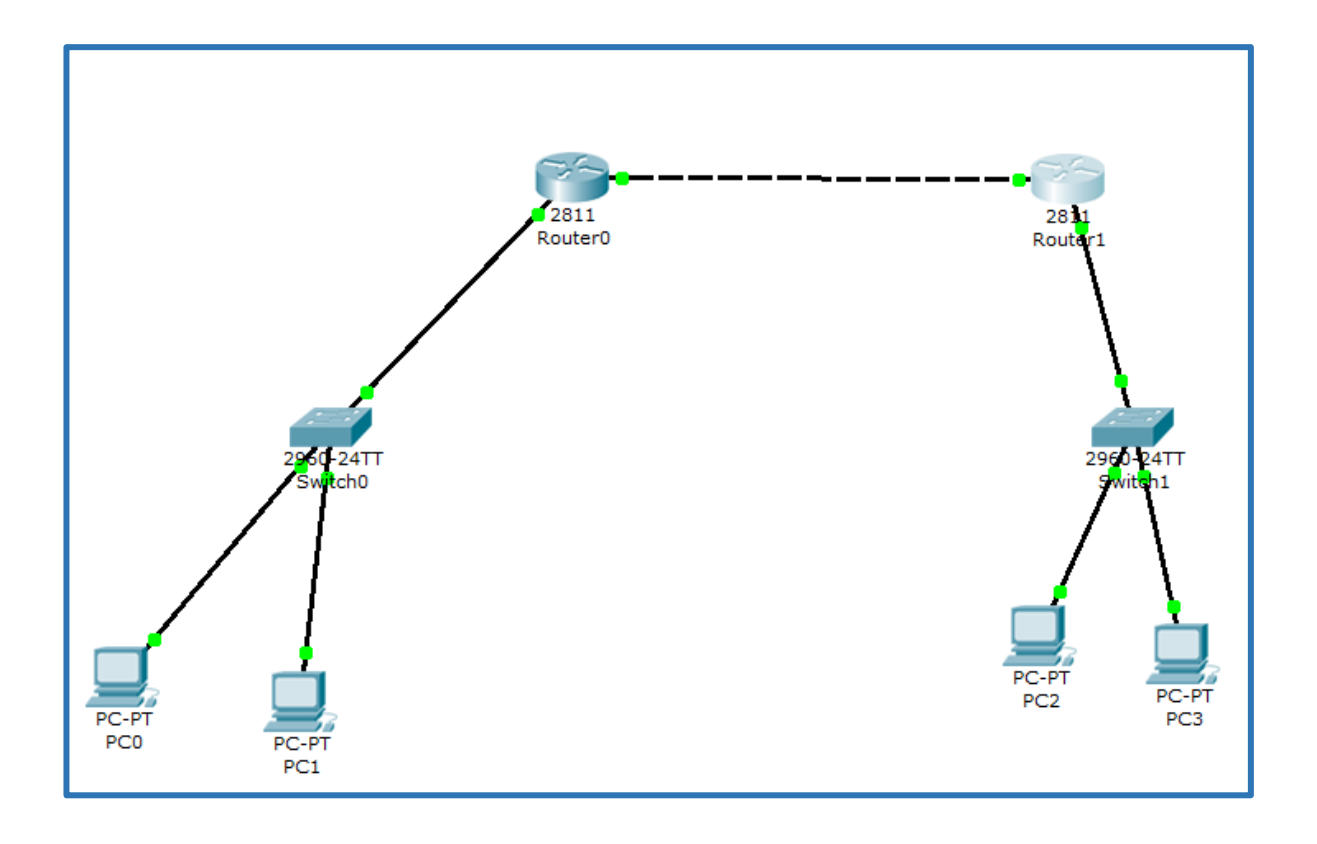

Práctica 5: Crear la siguiente red y configura los Routers.

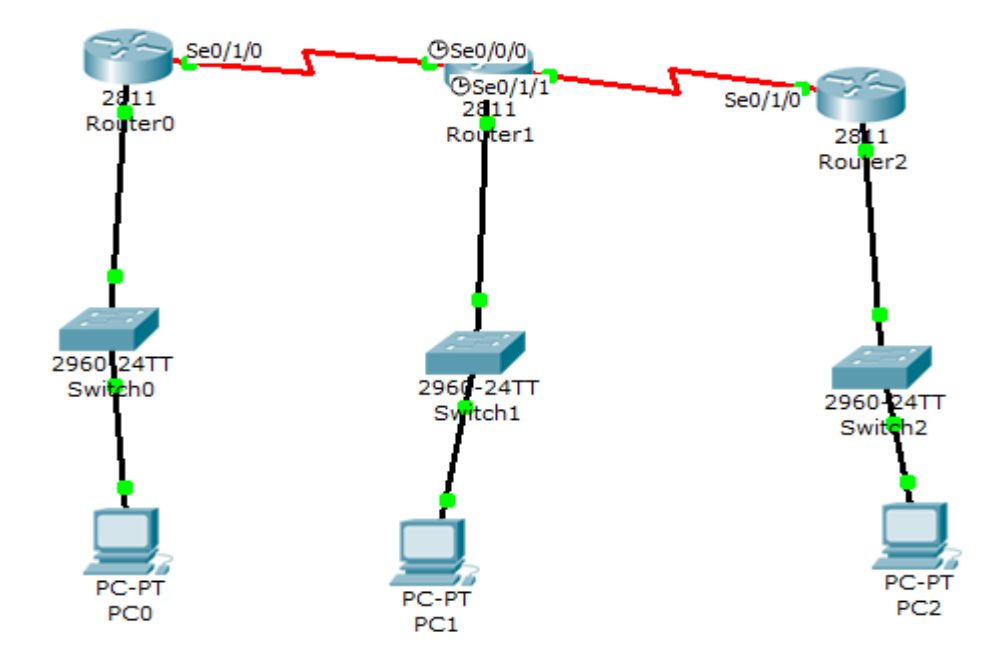

| Router 0 | Fastethernet 0/0                | Mascara              |
|----------|---------------------------------|----------------------|
|          | 192.168.1.1                     | 255.255.255.0        |
|          | Serial 0/1/0                    |                      |
|          | 162.16.0.2                      | 255.255.0.0          |
| Router 1 | Fastethernet 0/0<br>192.168.2.1 | 255.255.255.0        |
|          | Serial 0/0/0                    |                      |
|          | 162.16.0.3                      | 255.255.0.0          |
|          | Serial 0/1/1                    |                      |
|          | 162.17.0.1                      | 255.255.0.0          |
| Router 2 | Fastethernet 0/0                |                      |
|          | 192.168.3.1                     | 255.255.255.0        |
|          | Serial 0/1/0                    |                      |
|          | 162.17.0.2                      | 255.255.0.0          |
|          |                                 |                      |
| Pc 0     | 192.168.1.2                     | Gateway 192.168.1.1  |
| Pc 1     | 192.168.2.2                     | Gateway 192.168.2.1  |
| Pc 2     | 192.168.3.1                     | Gateway 192.168.3 .1 |
|          |                                 |                      |

Práctica 6: Crear la siguiente red y configura los Routers.

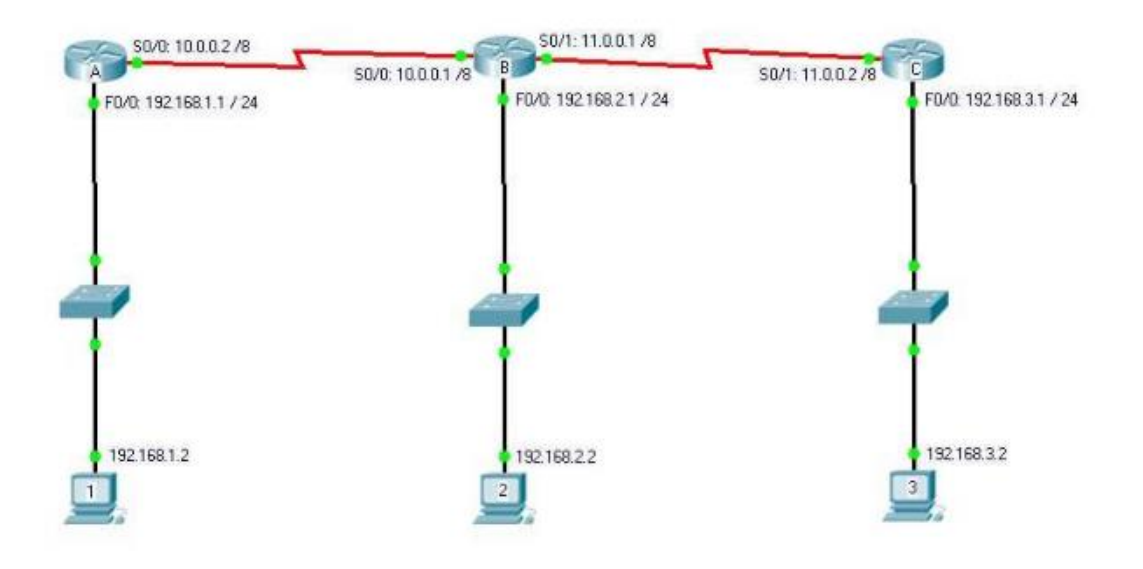

PASO 1 - Configuración de los Hosts

Host A

IP: 192.168.1.2 Máscara: 255.255.255.0 Default Gateway: 192.168.1.1

Host B

IP: 192.168.2.2 Máscara: 255.255.255.0 Default Gateway: 192.168.2.1

#### Host C

IP: 192.168.3.2 Máscara: 255.255.255.0 Default Gateway: 192.168.3.1

Observaciones:El default gateway (puerta de enlace) para los hosts es la interfaz del router conectada a la red a la cual pertenece el host. En este caso es la FastEthernet 0/0 de cada router.

#### PASO 2 - Configuración Básica de los Routers

Router A Router>enable Router#config terminal Router(config)#hostname RouterA RouterA(config)#interface fastethernet 0/0 RouterA(config-if)#ip address 192.168.1.1 255.255.255.0 RouterA(config-if)#no shutdown RouterA(config-if)#no shutdown RouterA(config)#interface serial 0/0 RouterA(config)if)#ip address 10.0.0.2 255.0.0.0 RouterA(config-if)#ip address 10.0.0.2 255.0.0.0

## **Router B**

Router>enable Router#config terminal Router(config)#hostname RouterB RouterB(config)#interface fastethernet 0/0 RouterB(config-if)#ip address 192.168.2.1 255.255.255.0 RouterB(config-if)#no shutdown RouterB(config-if)#exit RouterB(config)#interface serial 0/0 RouterB(config-if)#ip address 10.0.0.1 255.0.0.0 RouterB(config-if)#clock rate 56000 RouterB(config-if)#no shutdown RouterB(config-if)#exit RouterB(config)#interface serial 0/1 RouterB(config-if)#ip address 11.0.0.1 255.0.0.0 RouterB(config-if)#clock rate 56000 RouterB(config-if)#no shutdown

### Router C

Router>enable Router#config terminal Router(config)#hostname RouterC RouterC(config)#interface fastethernet 0/0 RouterC(config-if)#ip address 192.168.3.1 255.255.255.0 RouterC(config-if)#no shutdown RouterC(config-if)#exit RouterC(config)#interface serial 0/1 RouterC(config-if)#ip address 11.0.0.2 255.0.0.0 RouterC(config-if)#no shutdown

Observaciones:Con los routers así configurados tienen que tener conectividad básica entre todos los dispositivos.

Práctica 7: Crear la siguiente red y configurar los dispositivos Routers con base en la tabla.

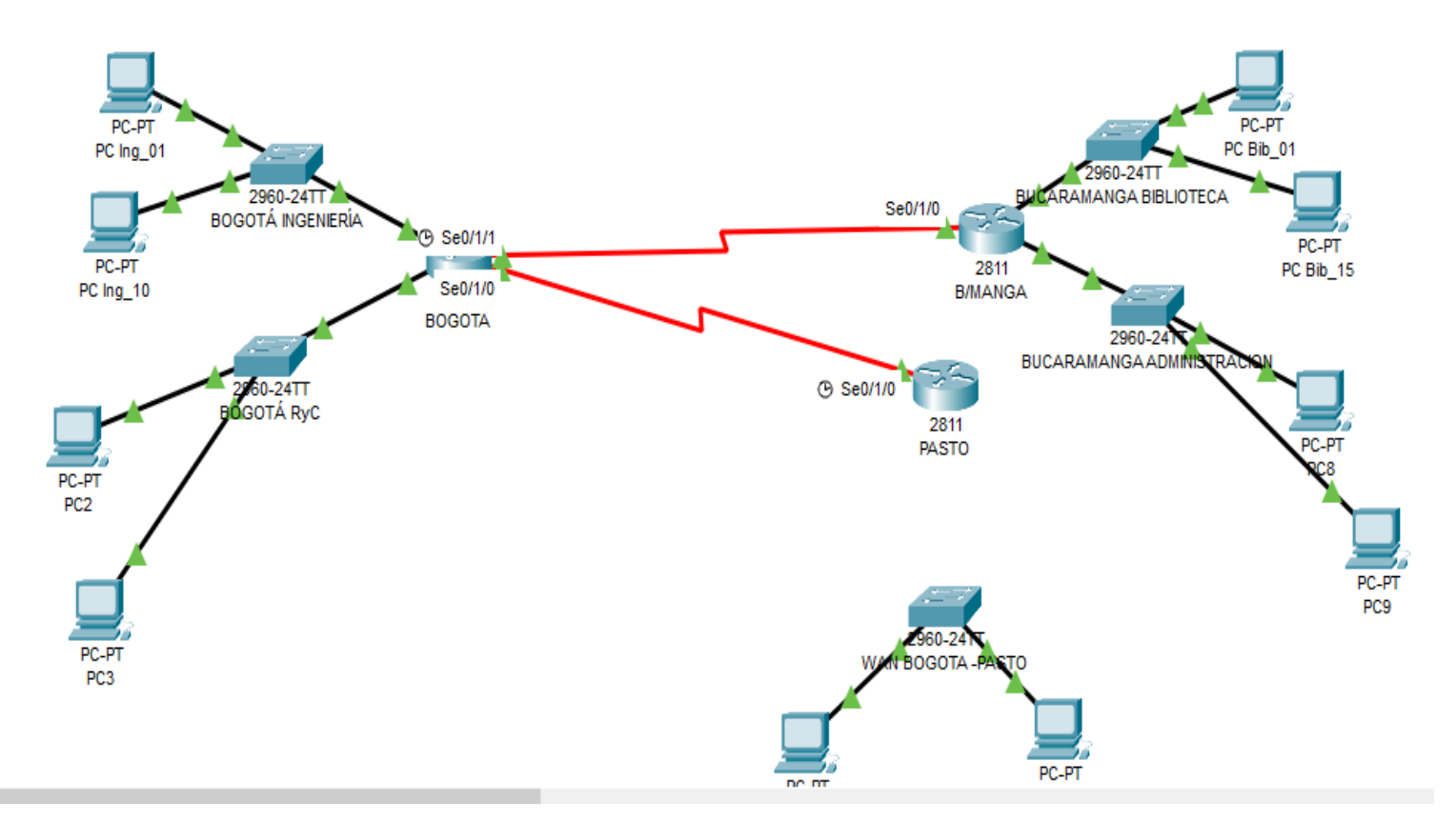

| Dispositivo       | Interfaz | Dirección IP  | Máscara de<br>subred | Gateway<br>por defecto |
|-------------------|----------|---------------|----------------------|------------------------|
| ROUTER<br>BOGOTA  | Fa0/0    | 193.100.2.14  | 255.255.255.24<br>0  | N/A                    |
|                   | Fa0/1    | 193.100.2.30  | 255.255.255.24<br>0  | N/A                    |
|                   | S0/0/0   | 193.100.2.105 | 255.255.255.25<br>2  | N/A                    |
|                   | S0/0/1   | 193.100.2.109 | 255.255.255.25<br>2  | N/A                    |
| ROUTER<br>B/MANGA | Fa0/0    | 193.100.2.62  | 255.255.255.22<br>4  | N/A                    |

| Fa0/1<br>S0/0/1 |        | 193.100.2.94  | 255.255.255.22<br>4 | N/A               |
|-----------------|--------|---------------|---------------------|-------------------|
|                 |        | 193.100.2.106 | 255.255.255.25<br>2 | N/A               |
| Fa0/0           |        | 193.100.2.102 | 255.255.255.24<br>8 | N/A               |
| PASTO           | S0/0/1 | 193.100.2.110 | 255.255.255.25<br>2 | N/A               |
| PC Ing_01       | NIC    | 193.100.2.1   | 255.255.255.24<br>0 | 193.100.2.1<br>4  |
| PC Ing_10       | NIC    | 193.100.2.10  | 255.255.255.24<br>0 | 193.100.2.1<br>4  |
| PC RyC_01       | NIC    | 193.100.2.17  | 255.255.255.24<br>0 | 193.100.2.3<br>0  |
| PC RyC_10       | NIC    | 193.100.2.26  | 255.255.255.24<br>0 | 193.100.2.3<br>0  |
| PC Bib_01       | NIC    | 193.100.2.33  | 255.255.255.22<br>4 | 193.100.2.6<br>2  |
| PC Bib_15       | NIC    | 193.100.2.47  | 255.255.255.22<br>4 | 193.100.2.6<br>2  |
| PC Adm_01       | NIC    | 193.100.2.65  | 255.255.255.22<br>4 | 193.100.2.9<br>4  |
| PC Adm_15       | NIC    | 193.100.2.79  | 255.255.255.22<br>4 | 193.100.2.9<br>4  |
| PC<br>Pasto_01  | NIC    | 193.100.2.97  | 255.255.255.24<br>8 | 193.100.2.1<br>02 |

Práctica 8: Crear la siguiente red y configura los Routers.

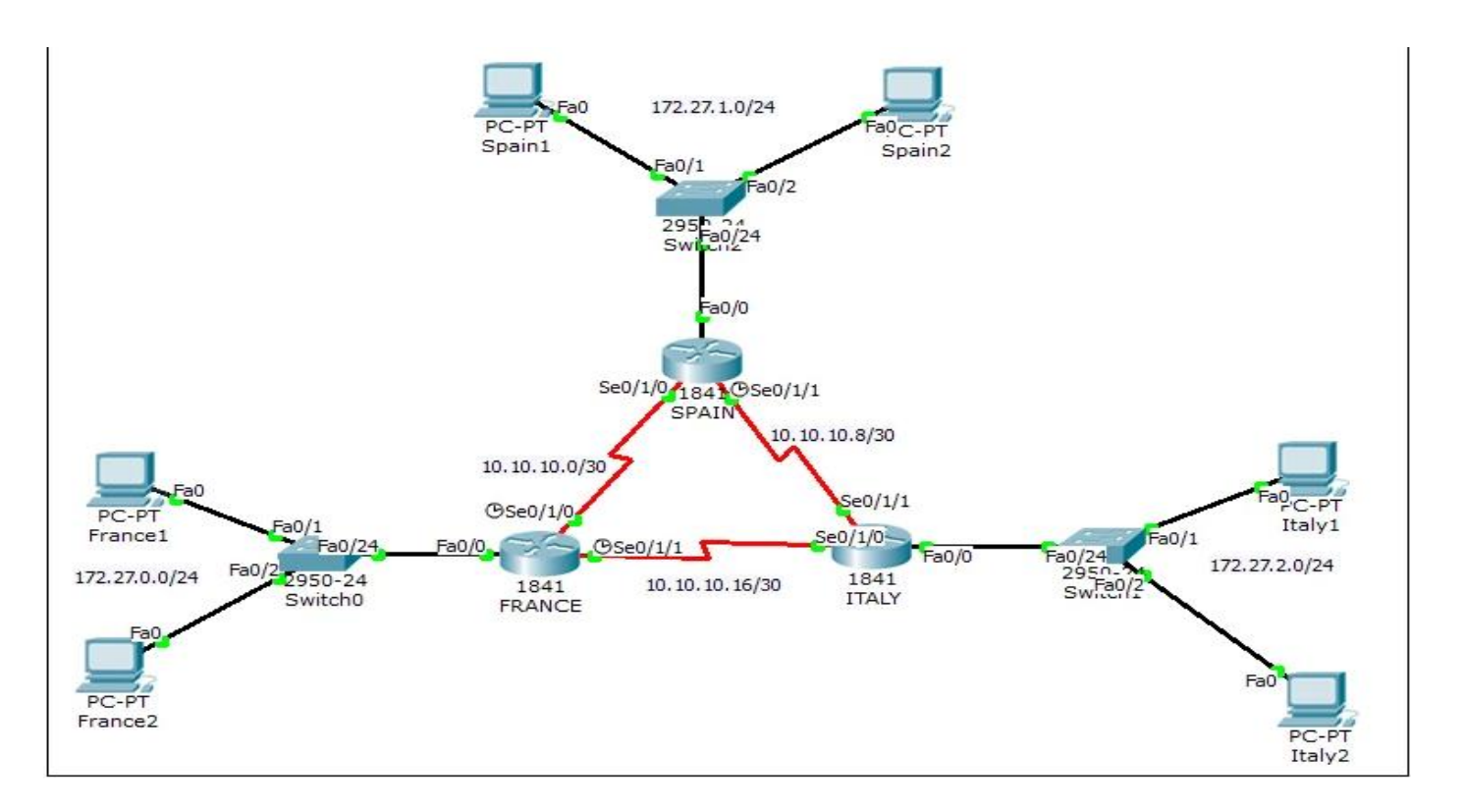

| ZONA   | EQUIPO        | IPS          | MÁSCARA DE RED  | GATEWAY    |
|--------|---------------|--------------|-----------------|------------|
| FRANCE | France1       | 172.27.0.100 | 255.255.255.0   | 172.27.0.1 |
|        | France2       | 172.27.0.101 | 255.255.255.0   | 172.27.0.1 |
|        | Switch0       |              |                 |            |
|        | France Router | 172.27.0.1   | 255.255.255.0   |            |
|        |               | 10.10.10.1   | 255.255.255.252 |            |
|        |               | 10.10.10.17  | 255.255.255.252 |            |
| SPAIN  | Spain1        | 172.27.1.100 | 255.255.255.0   | 172.27.1.1 |
|        | Spain2        | 172.27.1.101 | 255.255.255.0   | 172.27.1.1 |
|        | Switch2       |              |                 |            |
|        | Spain Router  | 172.27.1.1   | 255.255.255.0   |            |
|        | - 552         | 10.10.10.2   | 255.255.255.252 |            |
|        |               | 10.10.10.9   | 255.255.255.252 |            |
| ITALY  | Italy1        | 172.27.2.100 | 255.255.255.0   | 172.27.2.1 |
|        | Italy2        | 172.27.2.101 | 255.255.255.0   | 172.27.2.1 |
|        | Switch1       |              |                 |            |
|        | Italy Router  | 172.27.2.1   | 255.255.255.0   |            |
|        |               | 10.10.10.18  | 255.255.255.252 |            |
|        |               | 10.10.10.10  | 255.255.255.252 |            |

Práctica 9: Crear la siguiente red y configura los Routers.

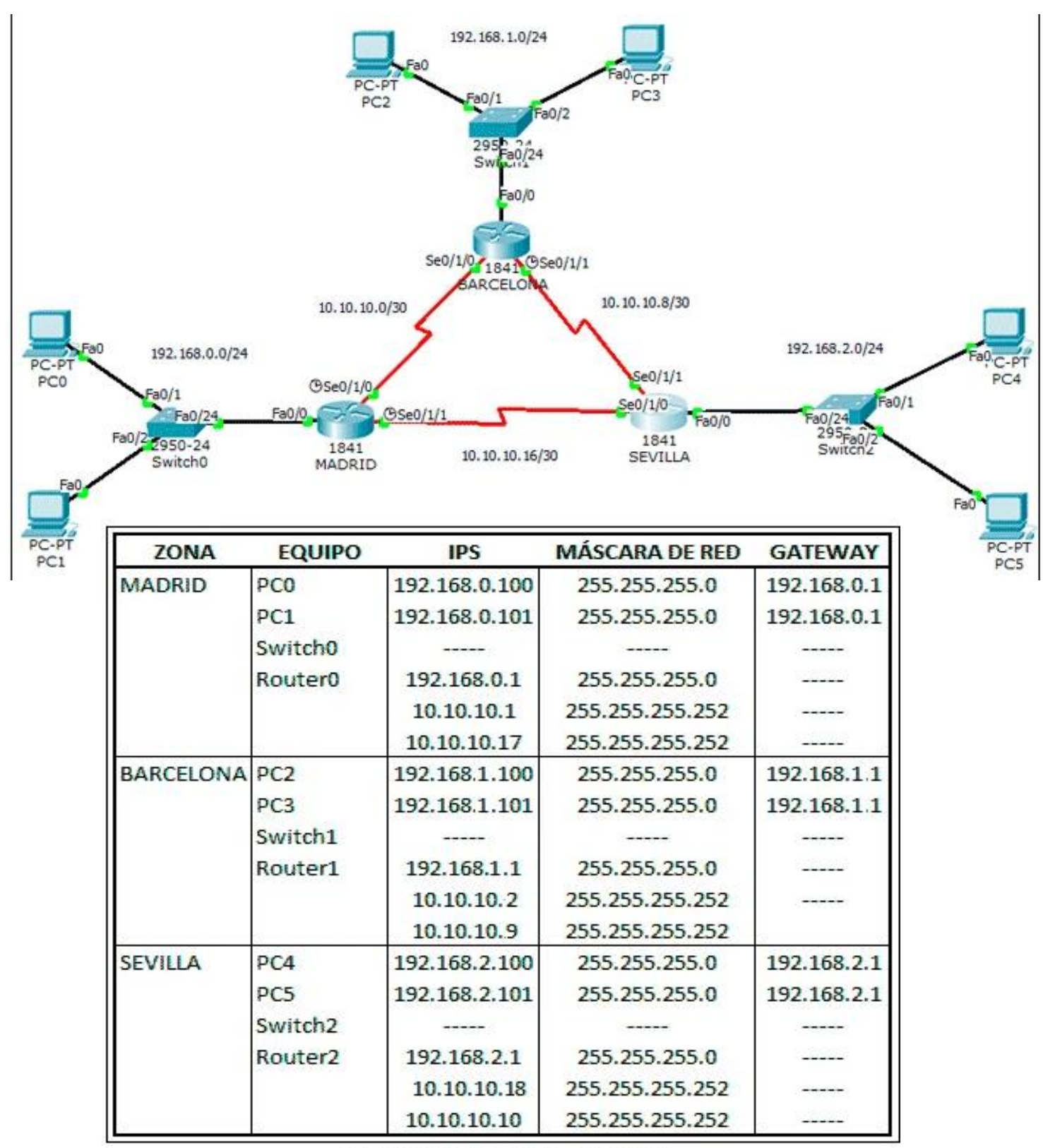

Direccionamiento de Red

Práctica 10: Crear la siguiente topología de red y configura los Routers.

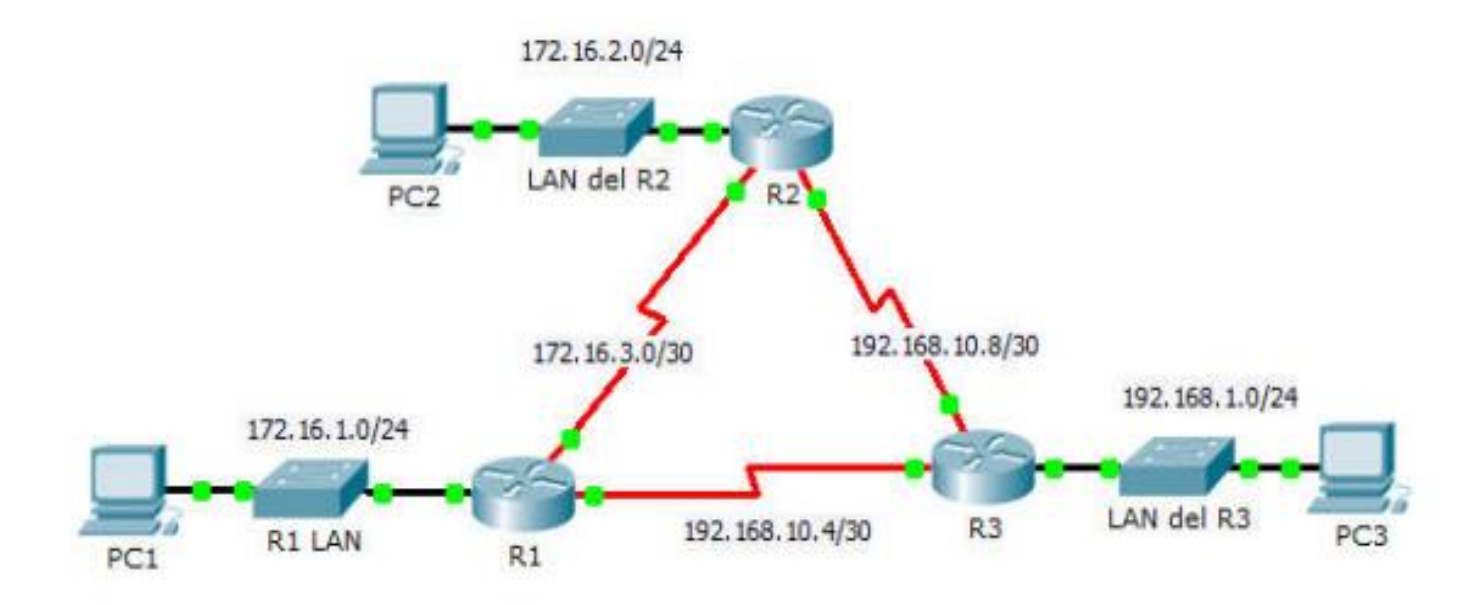

# Tabla de asignación de direcciones

| Dispositivo | Interfaz | Dirección IP  | Máscara de<br>subred | Gateway<br>predeterminado |
|-------------|----------|---------------|----------------------|---------------------------|
|             | G0/0     | 172.16.1.1    | 255.255.255.0        | N/A                       |
| R1          | S0/0/0   | 172.16.3.1    | 255.255.255.252      | N/A                       |
|             | S0/0/1   | 192.168.10.5  | 255.255.255.252      | N/A                       |
|             | G0/0     | 172.16.2.1    | 255.255.255.0        | N/A                       |
| R2          | S0/0/0   | 172.16.3.2    | 255.255.255.252      | N/A                       |
|             | S0/0/1   | 192.168.10.9  | 255.255.255.252      | N/A                       |
|             | G0/0     | 192.168.1.1   | 255.255.255.0        | N/A                       |
| R3          | S0/0/0   | 192.168.10.6  | 255.255.255.252      | N/A                       |
|             | S0/0/1   | 192.168.10.10 | 255.255.255.252      | N/A                       |
| PC1         | NIC      | 172.16.1.10   | 255.255.255.0        | 172.16.1.1                |
| PC2         | NIC      | 172.16.2.10   | 255.255.255.0        | 172.16.2.1                |
| PC3         | NIC      | 192.168.1.10  | 255.255.255.0        | 192.168.1.1               |

**Práctica 11:** Crear la siguiente topología de red y configura los Routers.

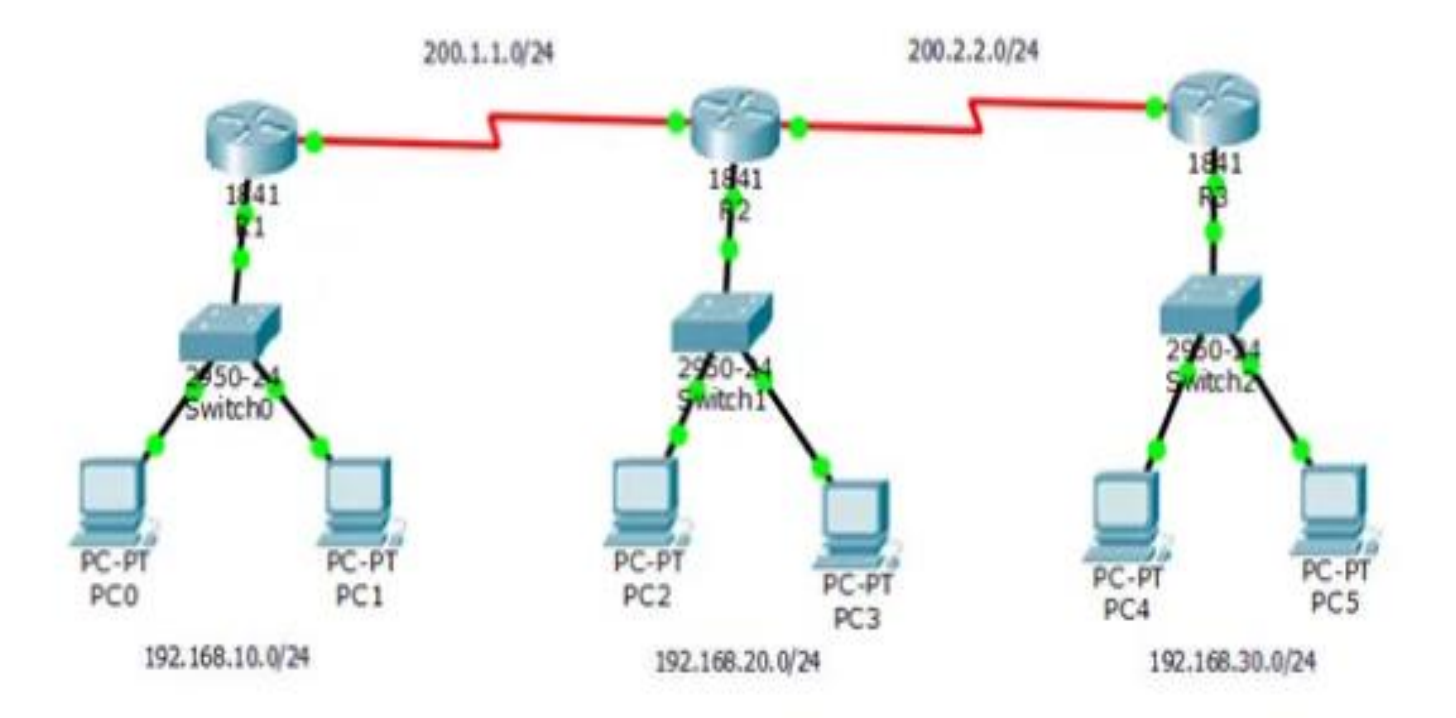

| Router 0 | Fastethernet 0/0 | Mascara               |
|----------|------------------|-----------------------|
|          | 192.168.10.1     | 255.255.255.0         |
|          | Serial 0/0/0     |                       |
|          | 200.1.1.1        | 255.255.255.0         |
| Router 1 | Fastethernet 0/0 | 255.255.255.0         |
|          | 192.168.20.1     |                       |
|          | Serial 0/0/0     |                       |
|          | 200.1.1.2        | 255.255.255.0         |
|          | Serial 0/1/0     |                       |
|          | 200.2.2.1        | 255.255.255.0         |
| Router 2 | Fastethernet 0/0 |                       |
|          | 192.168.30.1     | 255.255.255.0         |
|          | Serial 0/1/0     |                       |
|          | 200.2.2.2        | 255.255.255.0         |
|          |                  |                       |
| Pc 0     | 192.168.10.2     | Gateway 192.168.10.1  |
| Pc 1     | 192.168.10.3     | Gateway 192.168.10.1  |
| Pc 2     | 192.168.2.2      | Gateway 192.168.2 .1  |
| Pc 3     | 192.168.2.3      | Gateway 192.168.2 .1  |
| Pc 4     | 192.168.30.2     | Gateway 192.168.30 .1 |
| Pc 5     | 192.168.30.2     | Gateway 192.168.30 .1 |

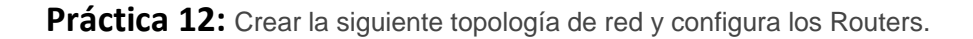

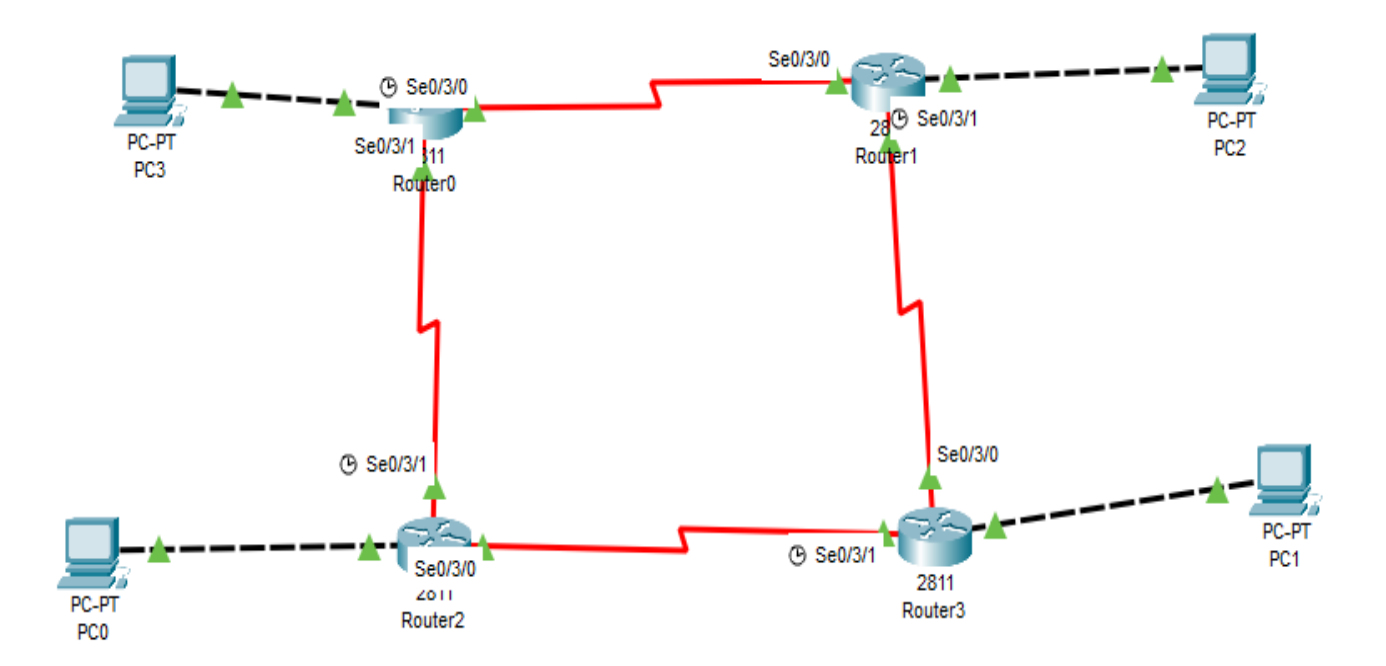

# -> En el router 1

Router>enable

Router#configure terminal

Router(config)#int so/o/o

Router(config-if)#ip address 201.1.1.1 255.255.255.0

Router(config-if)#no shutdown

Router(config-if)#exit

Router(config)#int s 0/0/1

Router(config-if)#ip address 204.4.4.1 255.255.255.0

Router(config-if)#no shutdown

Router(config-if)#exit

Router(config)#int fo/o

Router(config-if)#ip address 192.168.10.1 255.255.255.0

Router(config-if)#no shutdown

Router(config-if)#exit

-> En el router 2

Router>enable

Router#configure terminal

Router(config)#interface serial 0/0/0

Router(config-if)#ip address 202.2.2.1 255.255.255.0

Router(config-if)#no shutdown

Router(config-if)#exit

Router(config)#interface serial 0/0/1

Router(config-if)#ip address 201.1.1.1 255.255.255.0

Router(config-if)#no shutdown

Router(config-if)#exit

Router(config)#interface fast ethernet o/o

Router(config-if)#ip address 192.168.20.1 255.255.255.0

Router(config-if)#no shutdown

Router(config-if)#exit

-> En el router 3

Router>enable

Router#configure terminal

Router(config)#interface serial 0/0/0

Router(config-if)#ip address 204.4.4.1 255.255.255.0

Router(config-if)#no shutdown

Router(config-if)#exit

Router(config)#interface serial 0/0/1

Router(config-if)#ip address 203.3.3.1 255.255.255.0

Router(config-if)#no shutdown

Router(config-if)#exit

Router(config)#interface fast ethernet o/o

Router(config-if)#ip address 192.168.40.1 255.255.255.0

Router(config-if)#no shutdown

Router(config-if)#exit

-> En el router 4

Router>enable

Router#configure terminal

Router(config)#interface serial 0/0/0

Router(config-if)#ip address 203.3.3.1 255.255.255.0

Router(config-if)#no shutdown

Router(config-if)#exit

Router(config)#interface serial 0/0/1

Router(config-if)#ip address 202.2.2.1 255.255.0

Router(config-if)#no shutdown

Router(config-if)#exit

Router(config)#interface fast ethernet o/o

Router(config-if)#ip address 192.168.30.1 255.255.255.0

Router(config-if)#no shutdown

Router(config-if)#exit

**Práctica 13:** Crear la siguiente topología de red y configura los dispositivos necesarios. (práctica final).

| Dispositivo | Interfaz | Dirección IP | Máscara de subred | Gateway Predeterminado |
|-------------|----------|--------------|-------------------|------------------------|
|             | Fa0/0    | 172.16.3.1   | 255.255.255.0     |                        |
| Router 1    | S0/0/0   | 172.16.2.1   | 255.255.255.0     |                        |
|             | Fa0/0    | 172.16.1.1   | 255.255.255.0     |                        |
| Router 2    | S0/0/0   | 172.16.2.2   | 255.255.255.0     |                        |
|             | S0/0/1   | 192.168.2.2  | 255.255.255.0     |                        |
| Doutor 2    | Fa0/0    | 192.168.1.2  | 255.255.255.0     |                        |
| Kouter 5    | S0/0/0   | 192.168.2.1  | 255.255.255.0     |                        |
| PC1         | NIC      | 172.16.3.10  | 255.255.255.0     | 172.16.3.1             |
| PC2         | NIC      | 172.16.1.10  | 255.255.255.0     | 172.16.1.1             |
| PC2         | NIC      | 172.16.2.10  | 255.255.255.0     | 192.168.2.1            |